# **DYNEX**....

## Contenido del paquete

- Caja para disco duro PATA de 2.5" USB 2.0
- Cable USB 2.0 en Y de A a mini B)
- CD de utilidades con la Guía del usuario y software Roxio BackOnTrack
- Destornillador
- Guía de instalación rápida

## **Requisitos del sistema**

- Computadora con un puerto USB 2.0 disponible
- Disco duro PATA de 2.5"
- Sistema operativo Windows 7, Windows Vista y Windows XP

 Sistema operativo MAC OS X versión 10.4 o más reciente.
Para obtener un alto rendimiento y fiabilidad, instale las actualizaciones y el Service Pack (SP) más recientes. Para Windows, vaya al menú Start (Inicio) y seleccione Windows Update (Actualización de Windows).

# Características

# Indicador LED de actividad Puerto USB 2.0 Botón de respaldo

# Instalación de su disco duro en la caja

1 Remueva los dos tornillos en el lado izquierdo del panel.

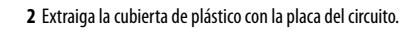

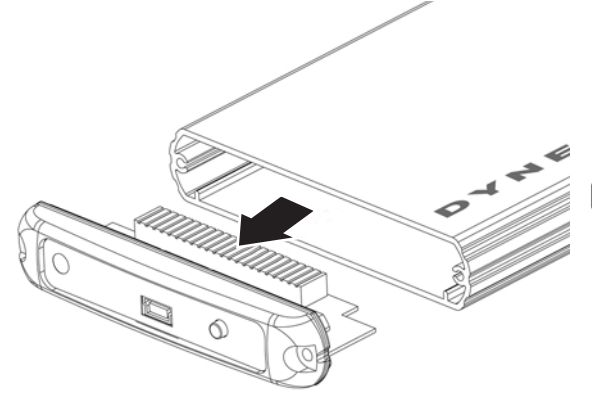

3 Enchufe el conector de datos de la unidad de disco duro en el conector correspondiente en la placa del circuito de la caja.

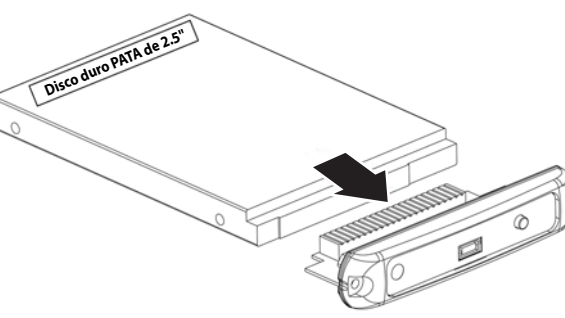

4 Coloque el disco duro con la cubierta de plástico en la caja de aluminio y asegúrela con los dos tornillos que retiró anteriormente.

# Guía de instalación rápida Caja de disco duro PATA de 2.5" DX-PHD25

# Conexión de la caja a su computadora

Nota: asegúrese de que ya se ha instalado una unidad de disco duro en la caja antes de conectarla a su computadora.

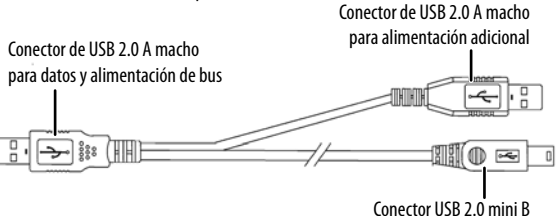

- Enchufe el conector de tipo mini B en el puerto USB de la caja y conecte el otro extremo del cable en un puerto USB de su computadora. Para una alimentación adicional, conecte el otro conector USB a la computadora, especialmente para unidades de disco de gran capacidad.
  Nota: use primero uno de los conectores y si su computadora no reconoce la unidad, conecte el segundo conector.
- 2 El sistema operativo detecta y configura automáticamente la nueva unidad de disco. La caja/disco duro se enciende y el indicador LED parpadea. Si la unidad es detectada correctamente, se asigna una nueva letra de unidad.
  - Para PCs, la letra de unidad aparece en My Computer (Mi PC).
- Para computadoras Macintosh, la letra de unidad aparecerá en su escritorio.

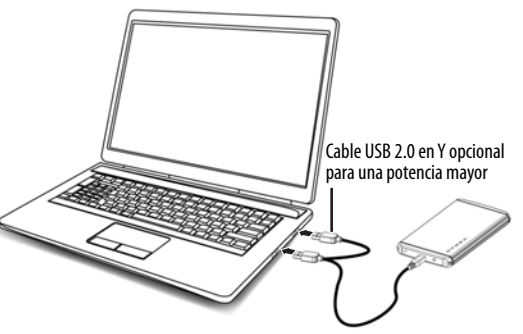

3 Si la unidad es nueva y no está formateada, sigue los pasos a continuación para formatear la unidad. De lo contrario, vaya a "Instalación del software de respaldo".

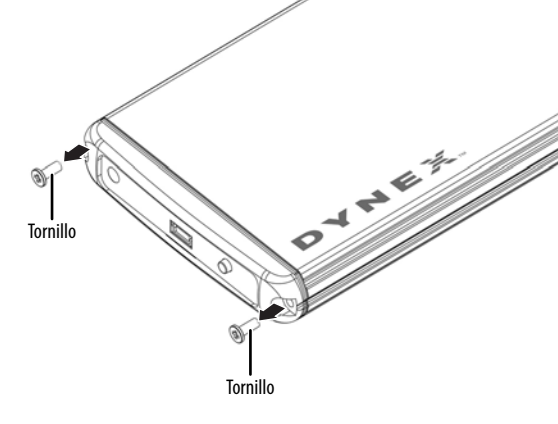

## Formateo del disco duro

#### Para usuarios de Windows:

- Haga clic con el botón secundario en My Computer [Mi PC] (o Computer [PC] según la versión de Windows que tenga) y después haga clic en Manage (Administrar).
- 2 Bajo *Storage* (Almacenamiento) en el panel IZQUIERDO, seleccione **Disk** Management (Administración de discos).
- 3 Haga clic en la nueva unidad y haga clic en la ficha *Action* (Acción) en la parte superior de la pantalla.
- 4 Vaya a Todas las tareas (All Tasks) y haga clic en Format (Formatear) en el menú.
- **5** Seleccione otras opciones que desee y haga clic en **OK** (Aceptar).

#### Para usuarios de Macintosh:

- 1 Inicie la herramienta *Disk Utility* [Utilidad de disco] (bajo *Applications* [Aplicaciones]).
- 2 Seleccione el nuevo disco duro que está intentando instalar.
- 3 Haga clic en la ficha Erase (Borrar).
- 4 Elija un formato de volumen y asigne un nombre a la nueva unidad.
- 5 Haga clic en Erase.
- 6 Una vez terminado, aparece un icono en su escritorio para su disco duro nuevo.

## Instalación del software

El CD de instalación incluye el software de respaldo para permitirle respaldar sus archivos.

**Nota**: el software *Roxio BackOnTrack* solo se puede ejecutar en computadoras con Windows 7, Windows Vista o Windows XP.

Importante: antes de instalar el software de respaldo, asegúrese de que su sistema operativo Windows ha sido actualizado con el más reciente Service Pack.

### Para instalar el software de respaldo:

1 Guarde todos los archivos y cierre todos los programas.

- 2 Inserte el CD de aplicaciones suministrado en su unidad óptica. Su computadora detectará automáticamente el CD. O, si la pantalla no se abre busque el CD en el Explorador de Windows y haga clic en **Run.exe** en el CD. Se abre el menú inicial.
- 3 Haga clic en Install Backup Software (Instalar el software de respaldo). Se abre la pantalla de bienvenida (Welcome).
- 4 Haga clic en Next (Siguiente). Se abrirá la pantalla del contrato de licencia para el usuario final de Roxio (*Roxio End-User License Agreement*).
- 5 Lea el contrato de licencia, haga clic en "l accept..." (Acepto) y luego en Next (Siguiente). Se abre la pantalla para elegir el tipo de configuración (*Choose Setup Type*).
- 6 Elija el tipo de configuración y haga clic en Install (Instalar) para comenzar la instalación. Puede tomar varios minutos para instalar el software.
- 7 Cuando se ha finalizado la instalación, se abre la pantalla *Setup Wizard Completed* (Asistente para la instalación completado).

8 Para finalizar la instalación, haga clic en **Finish** (Finalizar).

Refiérase a la *Guía del usuario* en el CD para información acerca del uso del software.

## Utilizando el respaldo de un sólo toque

### Para usar el respaldo de un sólo toque con un proyecto de respaldo predefinido:

Presione el botón de *un sólo toque* en la caja para disco duro. El respaldo comienza.

#### Para usar el respaldo de un sólo toque si NO se ha predefinido ningún proyecto de respaldo:

- 1 Presione el botón de un sólo toque en la caja para disco duro. El software Roxio BackOnTrack se ejecuta con las páginas de los archivos para respaldar abiertas.
- 2 Siga las instrucciones en la pantalla para definir un proyecto de respaldo.
- 3 Cuando se ha definido el proyecto de respaldo, presione el botón de un sólo toque para respaldar sus datos.
- 4 Para modificar los respaldos de un sólo toque en el futuro, siga las instrucciones para definir un respaldo en la *Guía del usuario*.

## Desconexión de la caja de su computadora

#### Para usuarios de Windows:

Nota: si se abre una ventana de unidad de disco o la caja del disco duro está activa, cierre cualquier ventana relacionada antes de intentar desconectar la caja.

- Haga clic con el botón secundario en el icono Safely Remove Hardware [Quitar hardware de forma segura] (ubicado en el área de notificación de la barra de tareas donde normalmente se muestra la hora).
- 2 Seleccione la unidad de disco que desea desconectar y haga clic en STOP (Detener).
- 3 Cuando Windows le notifique que es seguro hacerlo, desconecte la caja de su computadora.

#### Para desconectar la caja de su computadora Macintosh sin apagarla:

1 Arrastre el icono de USB a la papelera (TRASH).

2 Desconecte la caja.

## Garantía limitada de un año

Para los detalles sobre la garantía, visite <u>www.dynexproducts.com</u>.

## **Comuníquese con Dynex:**

Para obtener servicio al cliente, llame al 1-800-305-2204 www.dynexproducts.com

© 2011 BBY Solutions, Inc., todos los derechos reservados. DYNEX es una marca comercial de BBY Solutions Inc., registrada en algunos países. Todos los otros productos y los nombres de marca son marcas comerciales de sus respectivos dueños.